福島県建設技術協会ホームページ掲示板及びアンケート調査の操作マニュアル

<注意> 掲示板及びアンケート調査のご利用には事前の登録が必要です。

## 会員の登録方法

会員登録画面を開くと図1が表示されます

ここに「氏名」と「メールアドレス」を記入して確認ボタンを押してください。 記入されたメールアドレスにIDとパスワードが転送されます。 2重の登録は出来ませんのでID/パスワードは大切に保管してください。 登録されている漢字が違う場合は「お名前が登録画面にありません」(図2) と言うメッセージが表示されますのでご注意下さい。

| 🖉 OpsBbs – Windows Internet I | Explorer                            | 図1                               |  |  |
|-------------------------------|-------------------------------------|----------------------------------|--|--|
| 💽 💽 🗢 🙋 http://www.fukken.ne  | et/bbs1/OpsBbs.php?A=Entry          |                                  |  |  |
| X Google V                    | 検索 • 🖟 🎬 🛛 🧔 • 📌 • 🔀 •              |                                  |  |  |
| 🚖 お気に入り 🛛 👍 🎌 プラボックス          | 商品紹介 日東 🚾 ブラボックス 商品紹介 日             |                                  |  |  |
| 🌈 OpsBbs                      |                                     |                                  |  |  |
| 福建揭示板 利用                      | ]者登録                                |                                  |  |  |
| お名前                           |                                     |                                  |  |  |
| メールアドレス                       |                                     |                                  |  |  |
| 確認                            |                                     |                                  |  |  |
| → [メニューに戻る]                   | C OpsBbs - Windows Internet Explore | er                               |  |  |
|                               | GO v Attp://www.fukken.net/bbs1/    | /OpsBbs.php?A=Entry&W=2          |  |  |
|                               | X Google 🗸 🖌 🗸 🗸                    | - 🎬 🧳 - 📌 - M<br>動画 ニュース 急上昇 メール |  |  |
|                               | 🚖 お気に入り 🛛 👍 🏧 プラボックス 商品編            | 昭介 日東… 🚾 プラボックス 商品組              |  |  |
|                               | 🥖 OpsBbs                            |                                  |  |  |
| 福建揭示 <mark>板</mark> 利用者登録     |                                     |                                  |  |  |
|                               | Error: お名前が名簿デー                     | タにありません                          |  |  |
| 図2                            | → [登録画面へ戻る]                         |                                  |  |  |

## 掲示板の利用方法

掲示板には2つの利用方法があります

1つは他の皆さんが書き込んだ文書を読むと言う作業と、書き込みをする(書き込んで ある掲示板に返信をする作業です。

1.掲示板を読む

掲示板のアイコンをクリックすると認証画面が表示されます。 会員登録後にメールで通知されたIDとパスワードを入力してください 掲示板の一覧が表示されます 読みたい書き込みのタイトルをクリックしてください

|                                  | http://www.fukken.net/bbs1/OpsBbs.php |                            | ✓ 8              |
|----------------------------------|---------------------------------------|----------------------------|------------------|
| Google                           | 🚽 🛃 検索 - 🖓 🧔 - 🔶 - 🎽 - 🕅              | - <i>の</i><br>ゆ デスクトップ ポタン |                  |
| お気に入り                            | 🍰 🐜 ブラボックス 商品紹介 日東」 🐜 ブラボックス 商品       | 紹介 日東. 🏫 ブラ                | 赤ックス 商品紹介 日東.    |
| OpsBbs                           |                                       |                            | 🖄 -              |
| <b>199 XEE 196</b><br>age 1/1 [* |                                       |                            | ートはこうり           |
| 記事番号                             | タイトル                                  | 投稿者                        | 最終更新日            |
| 20                               | 福建会員について (退信:4)                       | のぶりん                       | 2010/01/25 13:23 |
| 19                               | 我が町(返信:1)                             | ishi                       | 2010/01/25 11:10 |
| 13                               | <b>あいう</b> えお (返信: 2)                 | あいうえお                      | 2010/01/25 08:25 |
| 12                               | この写真はどこの都市でしょうか? (退信:2)               | のぶりん                       | 2010/01/25 11:01 |
| 11                               | 1 GB(8:0)                             | はるみ                        | 2009/11/11 16:30 |
|                                  | テスト (逓信: 0)                           | aaa                        | 2009/10/28 14:23 |
| 8                                |                                       | PPP                        | 2009/09/14 13:24 |
| 8                                | 新規の書き込み(返信:0)                         | 1                          | 1                |
| 8<br>7<br>3                      | 新規の書き込み(返信:0)<br>テスト(返信:0)            | てすたー                       | 2008/07/25 09:1  |

## 2.掲示板に書き込みをする

上記の画面から「記事を新たに書く」をクリックします。

| C | 🌔 OpsBbs – Win  | dows Internet Explorer 📃 🗗 🔀                                                            |                     |
|---|-----------------|-----------------------------------------------------------------------------------------|---------------------|
| ( | <b>30 - 2</b> h | ttp://www.fukkennet/bbs1/OpsEbs.php?A=Edit&RAID=080                                     |                     |
|   | × Google        | ▼ 朝後帝・ 1 🏭 🛒 ・ 🛧 ・ 1 ・ 🥖 ・ 🥠 - 👘 ・ 🦓 ・ 👔 ・ 107797 7000- ・ 2                             |                     |
|   | 🚖 お気に入り         | 🍰 Mino プラボックス 商品紹介 日東。 Mino プラボックス 商品紹介 日東。 Mino プラボックス 商品紹介 日東。 Mino プラボックス 商品紹介 日東。 👋 |                     |
| 5 | 🏉 OpsBbs        |                                                                                         |                     |
|   | 記事を親<br>★が付いている | 「たに書く <sub>推示板に戻る</sub> 」<br>項目は入力必須です                                                  |                     |
|   | ★ ニックネーム        |                                                                                         |                     |
|   | ★ タイトル          |                                                                                         |                     |
|   | 内容              |                                                                                         | ★マー・<br>てくださ<br>画像は |
|   | 画像              | 1 登題.<br>2 登題.<br>3 参照                                                                  |                     |
| 1 | 1 <i>79</i> -1  | 😕 🕫 🖉 👘 👔 🚱 🖕 🖓 🐜 📄 🕮 🗢 🖘 🗐 💷 📢 🗛 😸 🎯 🖗 🛄 🕍                                             |                     |

★マークは必須ですので注意してください。 画像は3枚まで表示可能です。